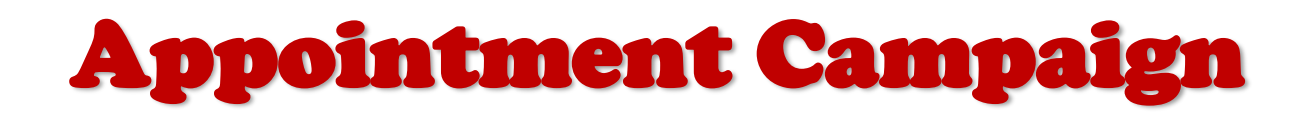

Follow these directions to create faculty advisor appointments in Grades First. For additional assistance, please contact the University Advising Center at 210-805-5814.

### 1. Go to http://www.uiw.edu/ (UIW Homepage).

**2.** Click on the **INFO FOR...** drop down box located on the top-right hand side of the UIW Homepage. Then click on Faculty.

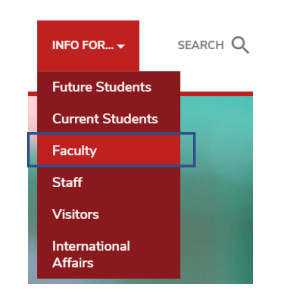

**3.** Next, click on **Cardinal Apps** located at the top left of the page. Type in your UIW Username and Password. (This is the same username and password used for UIW Mail.) Then click Sign In.

| Sign In                  |  |
|--------------------------|--|
| sername                  |  |
| /our UIW username        |  |
| kegrant                  |  |
| Password                 |  |
| our Current UIW Password |  |
|                          |  |
| Remember me              |  |
| Sian In                  |  |

**NOTE:** Contact the Jniversity's Helpdesk if you are having login problems at 210-829-2721, 1-866-614-5043 Toll Free), or email at <u>helpdesk@uiwtx.edu</u>

**4.** Click on the following Grades First icon located in the Cardinal Apps – Main tab. You will automatically be logged into Gradesfirst.

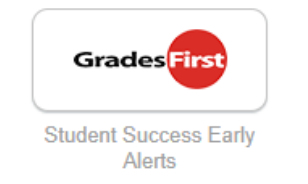

5. On your Advisor Homepage, click on My Availability. Then, click on Actions and Add Time.

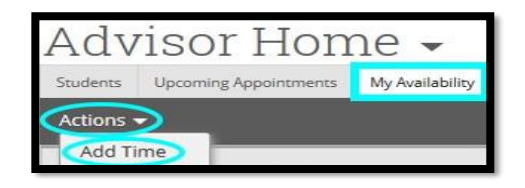

6. Select your Availability, by clicking the Day(s) and selecting your Times. Then, click Appointments and Duration.

|     |         | 3:00  | o - 5:( | q0C  |       |       |
|-----|---------|-------|---------|------|-------|-------|
|     | 2       |       |         |      | I     |       |
| for | Drop-in | ns Ap | pointme | ents | Campa | aigns |

**NOTE:** To adjust time, use the scroller provided.

7. For Duration, select A Range of Dates. Then select the Start Date and End Date. Then, click Location.

|                  | Drop-ins        | Appointments | Campaigns               |  |
|------------------|-----------------|--------------|-------------------------|--|
| A Rang           | ge of Dates     |              | •                       |  |
| Startin<br>01/11 | ig on<br>1/2016 |              | Ending on<br>01/22/2016 |  |
| Locatio          | on              |              |                         |  |

**NOTE:** Select the same dates for advising period.

8. For Location, select Faculty Advisor Office. Then, Select Student Services.

| Faculty Advisor Office  | • |
|-------------------------|---|
| Select Student Services |   |

**9.** For Student Services, select **Advising**. Then, click on the **Details** section.

| Faculty Advisor Office | • |
|------------------------|---|
| Advising ×             |   |
| Details                |   |

**10.** In the Details section, type your assigned **Office Room number**. Then, click **Save**.

| Advising ×    |             |
|---------------|-------------|
| Office Room # |             |
|               | Cancel Save |

**11.** Under the **Quick Links**, click on **Appointment Campaigns**. Then you will be directed to a new page, under **Actions**, click on **Appointment Campaign**.

| $\circ$ $\cdot$ $\cdot$ $\cdot$ $\cdot$ $\cdot$ |                      |
|-------------------------------------------------|----------------------|
| QUICK LINKS                                     | Actions              |
| Take me to                                      |                      |
| Schedule General Event                          | Appointment Campaign |
| Appointment Campaigns                           |                      |

**12.** Then fill in the following information:

- Campaign Name, type your First and Last Name.
- Campaign Type, select Advising.

• Slots Per Time, by default will appear as "1." NOTE: "1" means one student per slot. If you would like to create a group advising, type the number of students in the slots per time.

- Course or Reason, select Advising.
- Begin Date and End Date, leave as is.
- Appointment Limit, select your time limit.
- Location, select Faculty Advisor Office.
- Then, click Continue.

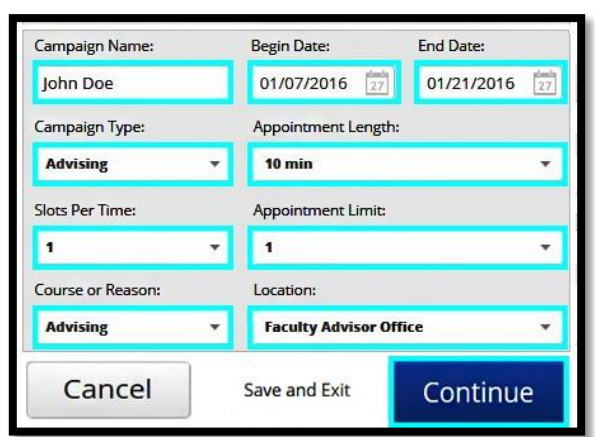

#### 13. Click Advanced Search.

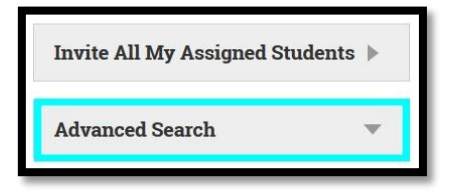

14. Scroll down and click on Assigned To.

| Current Term Data Classification, Course, Section, Section Tag | • |
|----------------------------------------------------------------|---|
| Assigned To Advisor, Tutor, Professor, Coach, Team Member      | • |

**15.** Type your Name in the **Assigned to Advisor** section and click **Search.** 

| Advisor, Tutor, Professor, 0 | Coach, Tearn Member |
|------------------------------|---------------------|
| Assigned to Advisor*         |                     |
| ×Doe, John                   |                     |
| Assigned to Team Members     | ?                   |
| All                          | •                   |
| Search                       |                     |

16. Select your Students and click Continue.

| Actio | 15 <del>-</del>   |            |  |
|-------|-------------------|------------|--|
|       | NAME              |            |  |
|       | Severson, Rabecca |            |  |
|       | Soto, Karolynn    |            |  |
| M     | URINE Jacob       |            |  |
| <     | Back              | Continue > |  |

# **17.** Review the List of your Students and click Continue.

| Revie  | ew Stude          | ents In Campaig   | jn            |          |  |
|--------|-------------------|-------------------|---------------|----------|--|
| Action | ns 🔻              |                   |               |          |  |
|        | NAME              |                   |               |          |  |
|        | Saverson, Rebecca |                   |               |          |  |
|        | Soto. Karolynn    |                   |               |          |  |
|        | Ulteruhe, Jacob   |                   |               |          |  |
| <      | Back              | Add More Students | Save and Exit | Continue |  |

### 18. Check your Name and click Continue.

| ldd    | Advisors To Can | npaign 🛛 Include Appointm                                                                 | nent Availabilities? |  |  |  |
|--------|-----------------|-------------------------------------------------------------------------------------------|----------------------|--|--|--|
| ID     | NAME            | AVAILABLE TIMES                                                                           |                      |  |  |  |
| V      | John Doe        | Appointment Availability: mon, wed 3:00pm<br>5:00pm (January 11, 2016 - January 22, 2016) |                      |  |  |  |
| < Back |                 | Save and Exit                                                                             | Continue             |  |  |  |

## **19. Subject** is optional. Then, scroll down and click **Continue.**

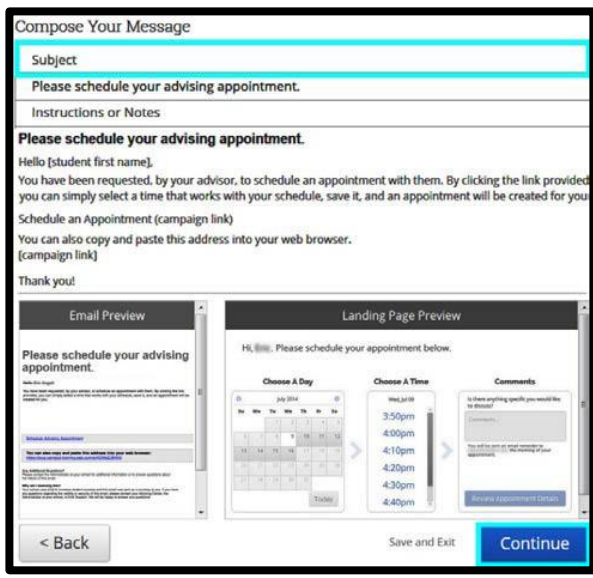

20. Review the information provided. Select Email Reminder and click Send.

| Confirm & Send                         |                         |                 |                  |
|----------------------------------------|-------------------------|-----------------|------------------|
| Campaign Type: Advising                | Start Date: 01/07/2016  | End Date: 01/2  | 1/2016           |
| Reason: Advising                       | Appt Length: 10 minutes | Slots Per Time: | 1                |
| Appt Location: Faculty Advis<br>Office | sor Appt Limit: 1       | Reminders: 🗹    | E-mail SMS       |
| Subject advising                       |                         |                 |                  |
| Email Preview View                     | Invitees: View All (15) | Included Advis  | ors View All (1) |
| < Back                                 | S                       | ave and Exit    | Send             |